## Szakdolgozatok megtekintése, elküldése plágiumellenőrzésre

## 1. Szakdolgozatok megtekintése

Felület: "Szakdolgozat/Szakdolgozatok" menüpont.

Itt megjelennek az oktatóhoz kapcsolódó szakdolgozat sorok.

| > Szakdo       | olgozatok             |                           |                                                            |                  |                     |                 |                        |                         |                             |                          |                              |               |                         |                     |        |
|----------------|-----------------------|---------------------------|------------------------------------------------------------|------------------|---------------------|-----------------|------------------------|-------------------------|-----------------------------|--------------------------|------------------------------|---------------|-------------------------|---------------------|--------|
| Szűrése        | ek Idősza<br>bírálat: | k: Szakdolg<br>Minden, Te | ozat időszak teszt (2024.10.0<br>é <b>ma típus:</b> Minden | 1-2025.01        | 1.03), <b>Csa</b> l | c elbíráland    | ó befogadási           | kérések: Ner            | n, <b>Archiváltak is:</b> N | lem, <mark>Bíráló</mark> | típus: Minden, Sza           | kdolgoza      | t státusz: Minde        | en, Nincs értékelé  | is,    |
| Időszak:       |                       |                           | Szakdolgozat időszak te                                    | szt (2024.1      | 10.01-2025.0        | 11.03)          |                        |                         | ~                           | Csak e                   | lbírálandó befogadás         | i kérések:    |                         |                     |        |
| Archiváltak    | is:                   |                           |                                                            |                  |                     |                 |                        |                         |                             | Bíráló                   | típus:                       |               | Minden                  |                     | ~      |
| Szakdolgoz     | at státusz:           |                           | Minden                                                     |                  | •                   |                 |                        |                         |                             | Nincs                    | értékelés, bírálat:          |               | Minden                  |                     | ~      |
| Téma típus:    |                       |                           | Minden                                                     |                  | •                   |                 |                        |                         |                             |                          |                              |               |                         |                     |        |
|                |                       |                           | Listázás                                                   |                  |                     |                 |                        |                         |                             |                          |                              |               |                         |                     |        |
| Műveletek: H   | ozzáadás a l          | kedvencekh                | ez                                                         |                  |                     |                 |                        |                         |                             |                          |                              |               |                         |                     |        |
| Szakdolgoza    | atok                  |                           |                                                            |                  |                     |                 |                        |                         |                             |                          |                              |               |                         | 1 🖹 💆 💆             | P      |
| Műveletek:     | Mentés C              | soportos üz               | enetküldés                                                 |                  |                     |                 |                        |                         |                             |                          |                              |               |                         | 1 Oldalméret        | 20 🗸   |
| Neptunkód      | Hallgató<br>neve      | Képzés                    | Sorszám                                                    | Téma             | Cím                 | Védés<br>dátuma | Elfogadás<br>dátuma    | Jelentkezés<br>dátuma   | Oktatói vélemény            | Beosztás<br>eredménye    | Végleges beadás<br>támogatás | Titkos        | Szakdolgozat<br>státusz | Visszavont Feltöltv | /e     |
| EJUZGR         | özv Teszt<br>Emese4   | Teszt 2<br>képzés         | SZD2502271127011115EJUZGF                                  | Teszt<br>téma 03 | Teszt<br>téma       |                 | 2025.04.02.<br>0:00:00 | 2024.11.26.<br>15:37:05 | Támogatott                  | <b>~</b>                 | Támogatott                   | Nem<br>titkos |                         | ✓                   |        |
| Találatok szár | ma:1-1/1 (74          | 1 ms)                     |                                                            |                  |                     |                 |                        |                         |                             |                          |                              | Művel         | etek: Mentés            | Csoportos üzenet    | küldés |

Amennyiben a felületen több sor felgyűlik az évek során, érdemes a fejlécben található szűrési lehetőségek segítségével az aktuális sorokra szűrni.

Amennyiben a hallgató adott szakdolgozat sorhoz feltölt szakdolgozat fájlt a hallgatói webes felületen, a szakdolgozat sornál, a "Feltöltve" oszlopban megjelenik egy zöld pipa, valamint a belső konzulense a feltöltés tényéről automatikusan rendszerüzenetet kap a Neptun rendszerben:

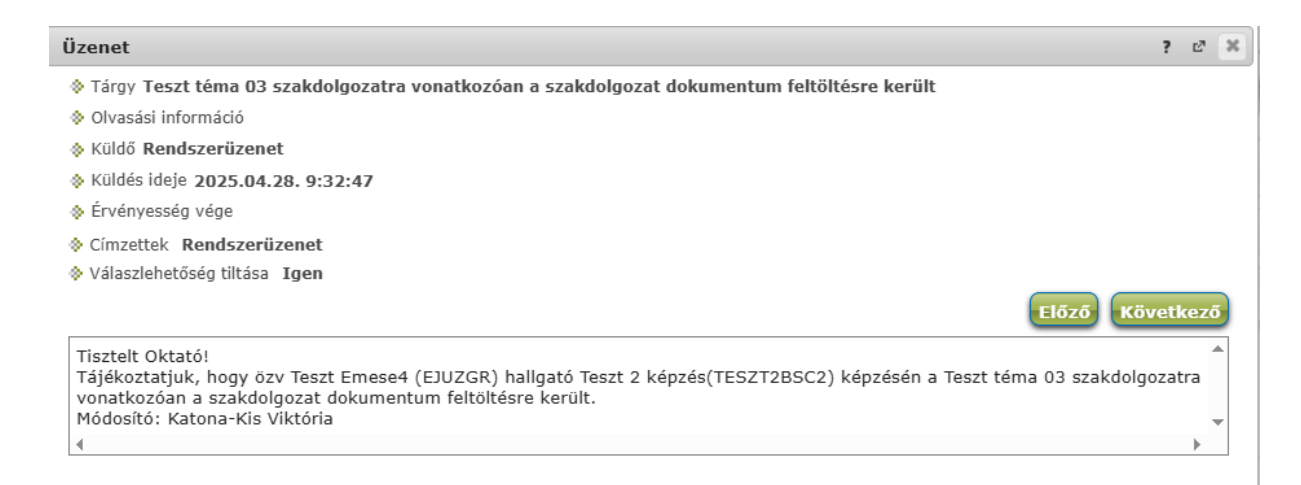

Lehetőség van arra is, hogy ezeket a rendszerüzeneteket az oktató megkapja a rendszerben megjelölt alapértelmezett e-mail címére is, amennyiben az automatikus értesítéseknél ez a kérés be van állítva.

Ehhez az "Üzenetek/Beállítások" menüpontra szükséges lépni,

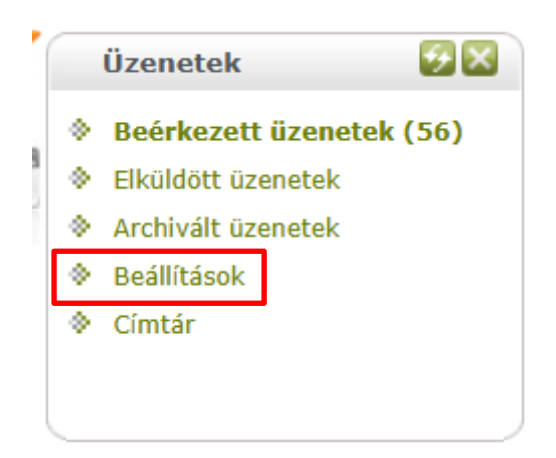

majd az "Automatikus értesítések" fülre.

Itt az üzenettípusoknál a "Szakdolgozattal kapcsolatos üzenetek" blokkban szükséges bepipálni az "E-mail" oszlopban azokat az eseménytípusokat, melyről az oktató e-mailben is értesülni szeretne. A módosítások az oldal alján található "Mentés" gombbal érvényesíthetők.

| Vizenetszabályok                                                                                               |         |
|----------------------------------------------------------------------------------------------------|---------|
| Műveletek:                                                                                                    |         |
| Üzenetfogadás engedélyezése Automatikus értesítések Aláírás                                                    |         |
| Ezen a felületen beállíthatja, hogy milyen típusú üzenetekről szeretne automatikus értesítést kapni e-mailben. |         |
| Üzenettípusok beállítása                                                                                       | 🗎 🗏 📌 🥐 |
| Műveletek: Mentés                                                                                              |         |
| E Típus                                                                                                    | Email   |
| 闭 Kérvényekkel kapcsolatos üzenetek                                                                            |         |
| 闭 Virtuális térrel kapcsolatos üzenetek                                                                        |         |
| 🕑 UniPoll kérdőívek                                                                                            |         |
| 🕑 OM azonosító változás                                                                                        |         |
| Teremfoglalással kapcsolatos üzenetek                                                                          |         |
| 🕑 FIR feldolgozással kapcsolatos üzenet                                                                        |         |
| 🕑 Felhasználói adminisztrációval kapcsolatos üzenetek                                                          |         |
| 🕑 Feladattal kapcsolatos üzenetek                                                                              |         |
| 🕑 Szakdolgozat témajelentkezéssel kapcsolatos üzenetek                                                         |         |
| 🖻 Szakdolgozattal kapcsolatos üzenetek                                                                         |         |
| Típus                                                                                                    | Email   |
| Szakdolaozat bofogadási kóróc                                                                                  |         |
| Szakdolgozat belogadasi keres                                                                                  |         |
| Szakdolnozat envezősén vizsnálat - ellenőrizve                                                                 |         |
| Szakdolgozat egyezőség vizsgálat - elfogadási hiba                                                             |         |
| Szakdolnozat egyezősén vizsnálat - feldolnozási hiba                                                           |         |
| Szakdolnozat envezősén vizsnálat - heküldési hiba                                                              |         |
|                                                                                                    |         |

Javasoljuk, hogy a "Szakdolgozat feltöltésen" túl ebben a blokkban a "Szakdolgozat egyezőség vizsgálattal" (plágiumellenőrzés) kapcsolatos típusok is kerüljenek bejelölésre.

em

Adott szakdolgozat megtekintésére, а dolgozat sorában található "+" jelre kattintva van lehetőség. Ekkor megjelenik a menü, ahol kiválasztható helyi а "Szakdolgozat megtekintése" opció. Amennyiben a dolgozat 1 PDF fájlból áll, akkor ez kerül letöltésre. Ha a dolgozathoz feltöltésre kerültek külön mellékletek is, akkor a gomb megnyomásával letöltődik egy ZIP fájl, amely tartalmazza a szakdolgozat PDF fájlját, valamint külön a mellékleteket is.

Bővebb Üzenetküldés Elérhetőségek Szakdolgozat megtekintése Egyezőség vizsgálat Bírálat feltöltése Egyéb bírálatok megtekintése ÷ Ugrás a virtuális térre tkos

Szakdolgozat (4).zip 898 kB • 1 perce

szakdolgozat-feltoltes-hweb-2025 (1).pdf 291 kB • 2 perce

## 2. Szakdolgozatok plágiumellenőrzésre küldése

A szakdolgozat, valamint a hozzá kapcsolódó mellékletek áttekintése után, ha a belső konzulens megfelelőnek ítéli meg a feltöltött dokumentumokat, elindítja а plágiumellenőrzés folyamatát. Erre az adott szakdolgozat sorában található "+" jelre kattintva van lehetőség, az "Egyezőség vizsgálat" opció választásával.

Amennyiben a folyamat sikeresen elindult, akkor erről felugró ablakban visszajelző üzenet is érkezik.

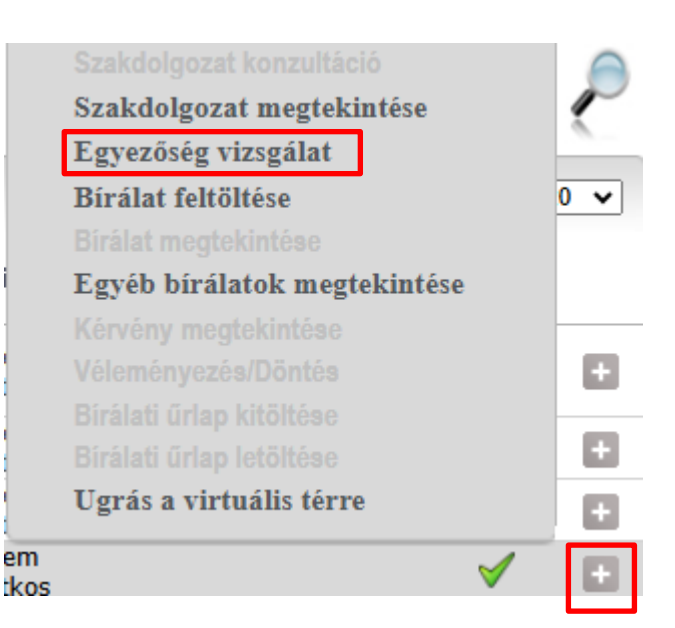

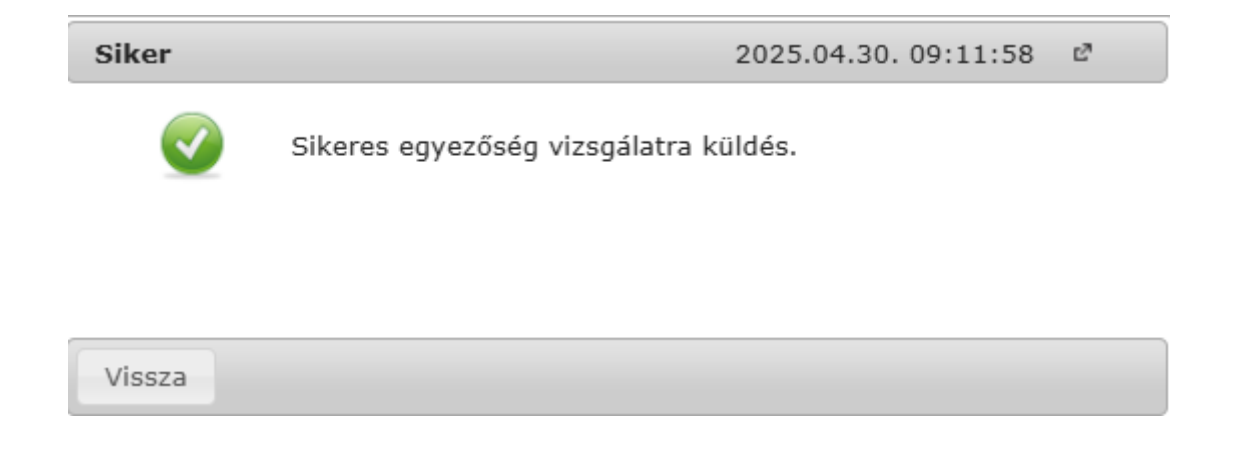

A plágiumellenőrzés állapota megtekinthető az adott szakdolgozat sorában található "+" jelre kattintva, a "Bővebb" opció választásával. Ekkor egy felugró ablakban megjelennek a dolgozatra vonatkozó részletes információk, köztük az egyezőség vizsgálat adataival.

| ővebb                |                                                                       |                                                                                              |                                                                                                    |                                                                                                    |
|----------------------|-----------------------------------------------------------------------|----------------------------------------------------------------------------------------------|----------------------------------------------------------------------------------------------------|----------------------------------------------------------------------------------------------------|
| Teszt Emese4         |                                                                       | Neptuni                                                                                      | kód: EJUZGR                                                                                                    |                                                                                                    |
|                      |                                                                       | Nyelv:                                                                                       |                                                                                                    |                                                                                                    |
|                      |                                                                       | Beosztá                                                                                      | ás eredménye: 🧹                                                                                                    |                                                                                                    |
| t                    |                                                                       | 🔶 Elfogad                                                                                    | ó:                                                                                                    |                                                                                                    |
| :                    |                                                                       | 🚸 Elfogad                                                                                    | ás dátuma:                                                                                                    |                                                                                                    |
|                      |                                                                       | Szervez                                                                                      | zeti egység: OE                                                                                                    |                                                                                                    |
| 25.04.29.            |                                                                       | 🚸 Szakdol                                                                                    | lgozat státusz:                                                                                                    |                                                                                                    |
|                      |                                                                       | Sorszár                                                                                      | m: TESZT00009999                                                                                                    |                                                                                                    |
|                      |                                                                       | Vrl:                                                                                         |                                                                                                    |                                                                                                    |
|                      |                                                                       |                                                                                              |                                                                                                    |                                                                                                    |
|                      |                                                                       |                                                                                              |                                                                                                    |                                                                                                    |
| eszt                 |                                                                       |                                                                                              |                                                                                                    |                                                                                                    |
|                      |                                                                       |                                                                                              |                                                                                                    |                                                                                                    |
| a küldés ideje: 2025 | 5.04.30. 9:11:58                                                      | Egyezőség vizs                                                                               | sgálat státusza: Feltöltve                                                                                                    | 2                                                                                                    |
| 2                    |                                                                       | Ellenőrzés erec                                                                              | -<br>dményének százalékos ara                                                                                                    | ánya:                                                                                                    |
|                      |                                                                       |                                                                                              |                                                                                                    |                                                                                                    |
|                      |                                                                       |                                                                                              |                                                                                                    | 1                                                                                                    |
| Bíráló típus         | Óraszázalék                                                           | Bírálat eredménye                                                                            | Elfogadás dátuma                                                                                                    | Értékelés                                                                                                    |
| Belső konzulens      | 50                                                                    |                                                                                              |                                                                                                    | Đ                                                                                                    |
|                      |                                                                       |                                                                                              |                                                                                                    |                                                                                                    |
|                      | Teszt Emese4<br>t<br>::<br>:25.04.29.<br>eszt<br>a küldés ideje: 2025 | Teszt Emese4 t t 25.04.29. eszt a küldés ideje: 2025.04.30. 9:11:58 Bíráló típus Óraszázalék | Teszt Emese4 <ul> <li>Nyelv:</li> <li>Beosztá</li> <li>Elfogad</li> <li>Szervez</li> </ul> <li>25.04.29.</li> <li>Szakdo              <ul> <li>Sorszár</li> <li>Url:</li> </ul> </li> <li>eszt</li> Bíráló típus Óraszázalék Bírálat eredménye | Teszt Emese4 <ul> <li>Neptunkód: EJUZGR</li> <li>Nyelv:</li> <li>Beosztás eredménye: ✓</li> <li>Elfogadó:</li> <li>Elfogadás dátuma:</li> <li>Szervezeti egység: OE</li> </ul> 125.04.29. <ul> <li>Szakdolgozat státusz:</li> <li>Sorszám: TESZT00009999</li> <li>Uri:</li> </ul> eszt           Báráló típus         Óraszázalék         Bírálat eredménye         Elfogadás dátuma |

A feltöltést követően az egyezőség vizsgálat státusza: "Feltöltve", valamint itt megtekinthető az egyezőség vizsgálatra küldés ideje is. A státusz a folyamatban változik, a végállapotban "Jelentés kész".

Amint a jelentés elkészült, erről a beküldő oktató rendszerüzenetet kap (illetve e-mailes üzenetet is, ha a fent ismertetett módon beállításra került az értesítés kérése). Amennyiben a jelentési kérés hibára fut, kérjük jelezzék a <u>support@neptun.uni-obuda.hu</u> e-mail címen.

| Üzenet                                                                                                    | ?    | C3  | × |
|----------------------------------------------------------------------------------------------------|------|-----|---|
| Tárgy TESZT szakdolgozat egyezőség vizsgálat elkészült                                                                                                    |      |     |   |
| Olvasási információ                                                                                                    |      |     |   |
| Küldő Rendszerüzenet                                                                                                    |      |     |   |
| Küldés ideje 2025.04.30. 9:36:52                                                                                                    |      |     |   |
| ♦ Érvényesség vége                                                                                                    |      |     |   |
| Címzettek Rendszerüzenet                                                                                                    |      |     |   |
| Válaszlehetőség tiltása Igen                                                                                                    |      |     |   |
| ΕΙδΖΘ Κου                                                                                                    | vetk | ezó |   |
| Tisztelt Beküldő!                                                                                                    |      | 4   | • |
| Tájékoztatjuk, hogy özv Teszt Emese4 (EJUZGR) hallgató Teszt 2 képzés (TESZT2BSC2) képzésén a szakdolgozat egyezőség<br>vizsgálat elkészült: TESZT, TESZT00009999. | 9    |     | - |
| 4                                                                                                    |      | •   |   |

Ekkor az adott szakdolgozat sorában található "+" jelre kattintva, a "Bővebb" opció választásával megjelenő felületen látszik már az ellenőrzés eredményének százalékos aránya is. Az ablak alján található "Jelentés megtekintése" gomb megnyomásával megtekinthető a plágiumellenőrzés eredményét tartalmazó riport.

| Egyezőség vizsgálat                                                                       |                               |             |                                                                                                    |                  |           |  |  |
|-------------------------------------------------------------------------------------------|-------------------------------|-------------|----------------------------------------------------------------------------------------------------|------------------|-----------|--|--|
| <ul> <li>Egyezőség vizsgálatra küldés ideje: 2025.04.30. 9:21:41</li> <li>URL:</li> </ul> |                               |             | <ul> <li>Egyezőség vizsgálat státusza: Jelentés kész</li> <li>Ellenőrzés eredményének százalékos aránya: 0</li> </ul> |                  |           |  |  |
| Bíráló/Konzulens                                                                          |                               |             |                                                                                                    |                  | 1 8 1     |  |  |
| Bíráló                                                                                    | Bíráló típus                  | Óraszázalék | Bírálat eredménye                                                                                                    | Elfogadás dátuma | Értékelés |  |  |
| Katona-Kis Viktória<br>Találatok száma:1-1/                                               | Belső konzulens<br>/1 (47 ms) | 50          |                                                                                                    |                  |           |  |  |
| Témavázlat                                                                                |                               |             |                                                                                                    |                  |           |  |  |
| Jelentés megtekintés                                                                      | se Vissza                     |             |                                                                                                    |                  |           |  |  |

A riport megnyitását követően lehetőség van annak letöltésére, nyomtatására is.

| TESZT                                      |   |                           | Ŧ | 6         |
|--------------------------------------------|---|---------------------------|---|-----------|
| Similarity Flags AI Writing 🗻              |   | Download                  | × |           |
|                                            | Ð | L Similarity Report       | ī | F Filters |
|                                            |   | 🛃 Print Similarity Report |   |           |
|                                            |   | 🛃 Original Submission     |   |           |
| Szakdolgozat headásának folvamata a Nentun |   | 🛃 AI Writing Report       |   |           |

Abban az esetben, ha a belső konzulens a hallgató által feltöltött fájlok áttekintése után nem tartja megfelelőnek azokat, akkor nem továbbítja plágiumellenőrzésre. Ezzel a folyamat nem halad tovább, az illetékes intézet pedig dönt a dolgozat további sorsáról.

~

## 3. Szakdolgozatok bírálatának megtekintése

Lehetőség van a külső bíráló által feltöltött bírálat megtekintésére, az adott szakdolgozat sorában található "+" jelre kattintva, a "Bírálat megtekintése" opció választásával.

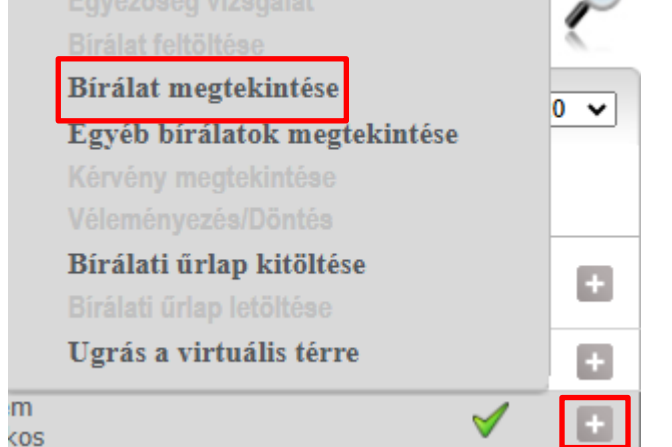

Bővebb Uzenetküldés Elérhetőségek Hallgatói adatok nyomtatása Szakdolgozat konzultáció Szakdolgozat megtekintése Egyezőség vizsgálat Birálat feltöltése Bírálat megtekintése Egyéb bírálatok megtekintése Kérvény megtekintése Véleményezés/Döntés Bírálati űrlap kitöltése Birálati űrlap letöltése Ugrás a virtuális térre

A bírálati dokumentumon túl, szintén az adott szakdolgozat sorában található "+" jelre kattintva, a "Bővebb" opció választásával megtekinthető a bíráló által rögzített érdemjegy is a "Külső bíráló" sorában, a "Bírálat eredménye" oszlopban.

÷

| Szakdolgozatok - Bővebb             |                       |                               | e ×       |  |  |  |  |
|-------------------------------------|-----------------------|-------------------------------|-----------|--|--|--|--|
| Hallgató neve: özv Teszt Emese4     | Neptunkód: EJUZO      | GR                            |           |  |  |  |  |
| Téma: Teszt téma 03                 | Nyelv:                | ♦ Nyelv:                      |           |  |  |  |  |
| Cím: Teszt téma 03                  | Beosztás eredmény     | 🚸 Beosztás eredménye: 🧹       |           |  |  |  |  |
| Végleges cím: kjk                   | Elfogadó: Katona-     | Kis Viktória                  |           |  |  |  |  |
| Visszavonás dátuma:                 | Elfogadás dátuma:     | Elfogadás dátuma: 2025.02.27. |           |  |  |  |  |
| Jelentkezés dátuma: 2024.11.26.     | Szervezeti egység:    | OE                            |           |  |  |  |  |
| Beadás dátuma: 2025.04.28.          | 🚸 Szakdolgozat státus | SZ:                           |           |  |  |  |  |
| Védés dátuma:                       | Sorszám: SZD250       | 2271127011115EJUZGR           | Ł         |  |  |  |  |
| Védés eredménye:                    | ♦ Url:                |                               |           |  |  |  |  |
| Titkos: Nem titkos                  |                       |                               |           |  |  |  |  |
| ♦ Külső téma:                       |                       |                               |           |  |  |  |  |
| Leírás: leírás itt olvasható        |                       |                               |           |  |  |  |  |
| Egyezőség vizsgálat                 |                       |                               |           |  |  |  |  |
| ♦ URL:           Bíráló/Konzulens   | ♦ Ellenorzes e        | redmenyenek szazalekos ar     | ranya: 0  |  |  |  |  |
| Bíráló Bíráló típus Óraszázalék     | Bírálat eredménye     | Elfogadás dátuma              | Értékelés |  |  |  |  |
| Katona-Kis Viktória Külső bíráló 50 | Jó                    |                               |           |  |  |  |  |
| Találatok száma:1-1/1 (0 ms)        |                       |                               |           |  |  |  |  |
| Témavázlat                          |                       |                               |           |  |  |  |  |

Amennyiben a fenti folyamattal kapcsolatban kérdésük merülne fel, kérjük jelezzék az alábbi e-mail címen: <a href="mailto:support@neptun.uni-obuda.hu">support@neptun.uni-obuda.hu</a>

Neptun Iroda Budapest, 2025. április 28.